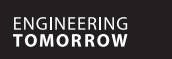

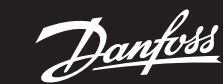

Priručnik za instalaciju (Danfoss Link<sup>™</sup> CC)

# **Danfoss Icon<sup>™</sup> Wireless**

Room Thermostat

AN325144186226hr-HR0101 | 088N2111 00 HR

www.smartheating.danfoss.com

# HR

# Instalacija

Dodavanje sobnog termostata Danfoss Icon™ na sustav Danfoss Link™obavlja se s uređaja Danfoss Link™ CC. Dodatne informacije potražite u posebnom vodiču za instalaciju uređaia Danfoss Link<sup>™</sup> CC.

Termostat možete uključiti u sustav Link™ prateći upute na zaslonu Link™ CC i kada se to zatraži, dodirujući zaslon Ikone da biste ga stavili u način za uključivanje. Kada je u načinu za uključivanje na zaslonu termostata prikazat će se pokretna shema kao u nastavku (sl. 2).

Kada se termostat uspješno uključi, prikazat će se potvrdna oznaka  $\checkmark$ . Pritisnite potvrdnu oznaku da biste izašli iz načina za ukliučivanie.

#### Pokretanje termostata

Dodirnite zaslon, prikazat će se stvarna temperatura prostorije (sl. A).

#### Postavljanje temperature

Pokrenite termostat. Dodirnite **A** ili **V** kako biste postavili temperaturu (temperatura treperi kako bi označila da je postupak postavljanja u tijeku). Dodirnite 🗸 kako biste potvrdili novu postavku.

#### Privremeno prekidanje/isključivanje grijanja

Pokrenite termostat. Pritisnite i držite V sve dok se na zaslonu ne prikaže 6 °C, zatim pritisnite  $\checkmark$  i na zaslonu će se prikazati ISKLJUČENO. Potvrdite pritiskom na  $\checkmark$ . Da biste se vratili na prethodnu zadanu vrijednost pobudite termostat i dodirnite 🔨 te potvrdite pomoću  $\checkmark$ .

#### Otvaranje izbornika

Pokrenite termostat. Dodirnite i držite 숙 kako biste otvorili izbornik (sl. B). Izbornik se prebacuje pomoću  $\wedge$  ili  $\vee$ , potvrđuje pomoću  $\sqrt{}$ . Dodirnite 숙 kako biste se vratili u izbornik.

#### Izbornici

- MF 1. Provedite ispitivanje veza ako je termostat pomaknut. Provierite signal, rezultat od 80 % ili više označava "jaku vezu".
- ME.2: ID proizvoda: proizvod se može identificirati pomoću ovog koda.

Napomena! Ograničenje raspona, zaštita od neovlaštene upotrebe i postavke podnog osjetnika namieštaiu se s uređaia Danfoss Link™ CC.

# Resetovanje (sl. C)

## Zamjena baterija (sl. D)

Kada su baterije gotovo prazne, na zaslonu će se, kada je uključen, prikazivati "BAT LO". Baterije zamijenite tako da termostat oslobodite sa zidne ploče tako da ga skliznete prema gore i baterije zamijenite s svije baterije AA od 1,5 V.

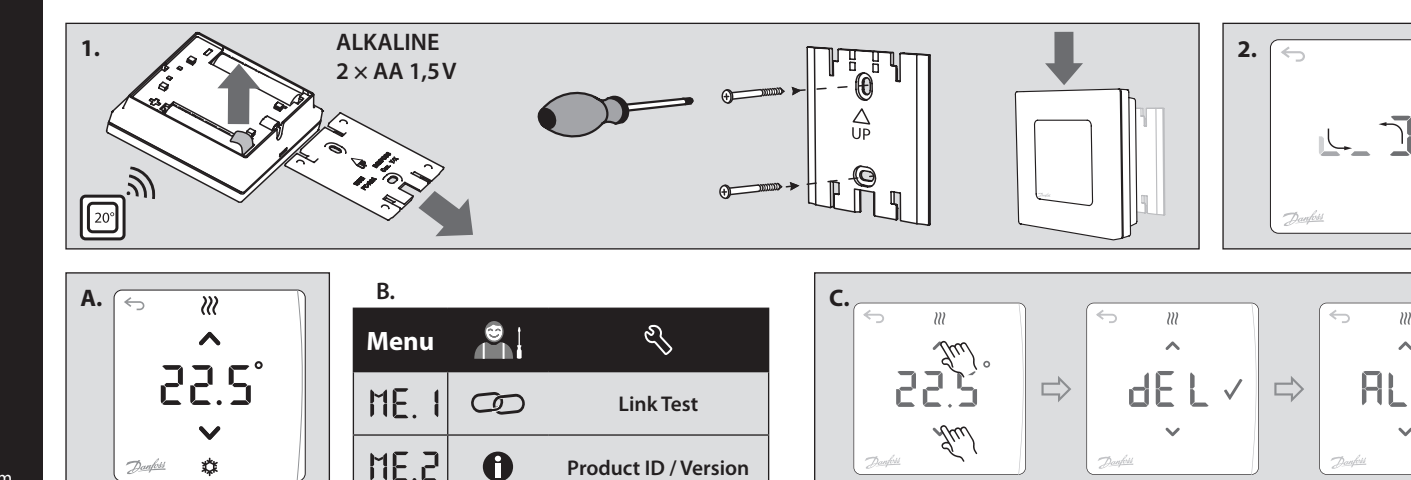

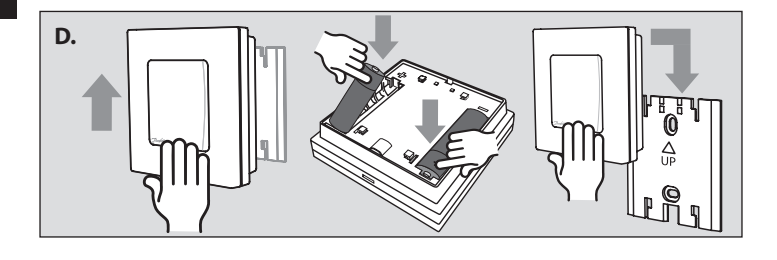

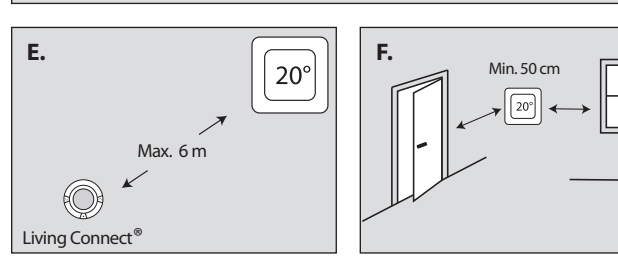

# **EU IZJAVA O SUKLADNOSTI**

Danfoss A/S ovime izjavljuje da je radijska oprema tipa Wireless Room Thermostat u skladu s Direktivom 2014/53/EU.

Cjeloviti tekst EU izjave o sukladnosti dostupan je na sljedećoj internetskoj adresi: heating.danfoss.com

### Danfoss d.o.o.

Heating Segment • danfoss.hr • +385 1 606 4070 • E-mail: danfoss.hr@danfoss.com

Danfoss ne preuzima odgovornost za eventualne greške u katalogu, prospektima i ostalim tiskanim materijalima. Danfoss pridržava pravo izmjena na svojim proizvodima bez prethodnog upozorenja. Ovo pravo odnosi se i na već naručene proizvode pod uvjetom da te izmjene ne mjenjaju već ugovorene specifikacije. Svi zaštitni znaci u ovom materijalu vlasništvo su (istim redoslijedom) odgovarajućih poduzeća Danfoss. Danfoss oznake su zaštitni žigovi poduzeća Danfoss A/S. Sva prava pridržana.